# ES ACCOUNTING QUICK START GUIDE

Version 5.0.7

Malaysia GST Ready

# CONTENTS

PAGE

# Chapter 1 Overview

| 1.1 Introduction                      | 3  |
|---------------------------------------|----|
| 1.2 File Module                       | 4  |
| 1.3 General Ledger Module             | 5  |
| 1.4 Customer Module                   | 6  |
| 1.5 Supplier Module                   | 7  |
| 1.6 Malaysia GST Related Module       | 8  |
| 1.7 Report Module                     | 9  |
| 1.8 Setup Module                      | 10 |
| Chapter 2 Accounting System Setup     | 12 |
| 2.1 Setup The Financial Year          | 13 |
| 2.2 Company Setup                     | 14 |
| 2.3 Department Setup                  | 15 |
| 2.4 Setup Customer Statement Grouping | 16 |
| 2.5 Account Module Setup              | 17 |
| 2.5.1 Control Account Setup           | 17 |
| 2.5.2 Auto Generation Number          | 18 |
| 2.5.3 General Setup                   | 19 |
| 2.5.4 GST Parameter Setup             | 21 |
| 2.5.5 GST Control Account Setup       | 22 |
| 2.6 Create Chart of Account           | 23 |
| 2.6.1 Create New GL Account           | 24 |
| 2.7 Create Customer                   | 25 |
| 2.8 Find Customer                     | 26 |
| 2.9 Enter Customer's Opening Balance  | 26 |
| 2.10 Create Supplier                  | 27 |
| 2.11 Enter Supplier's Opening Balance | 27 |
| 2.12 Enter Opening Balance            | 27 |
| 2.13 Maintain Stock Value             | 28 |

# Chapter 1 Overview

### **1.1 Introduction**

Once you log in, you will come to these main menu.

| ES Accounting                                                                                                    | ▼ GST ▼ RE                                                  | PORT 🔻 SETUP                                  | ro<br>Su                  | ot 15/02 2:4<br>iper User logout | 7                           |                   |
|----------------------------------------------------------------------------------------------------|-------------------------------------------------------------|-----------------------------------------------|---------------------------|----------------------------------|-----------------------------|-------------------|
| Business Intelligence Dashboar                                                                                                    | d<br>Malaysia CSI                                           | Polated Compl                                 | anco Mon                  | itor                             |                             |                   |
| Sales Threshold<br>Any person who makes a taxable supply for business purp<br>registration, a penalty of not more than twenty five perce                                 | oses and the taxable turn                                   | over of that supply exce                      | eds the thres             | hold of RM500,000 is             | required to register for GS | GT. For late      |
| Business GST Registration Date                                                                                                    | 01/04/2015                                                  | Total Sales                                   | 0.00                      | Annual Sales Fored               | cast                        | 0.00              |
| 21 Day Rule<br>If Tax Invoice is issued within 21 days after the basic tax po<br>If Tax Invoice is issued after 21 days, then time of supply w                           | int, then time of supply is<br>ill fall on basic tax point. | the time of the tax invo                      | ice.                      |                                  |                             |                   |
| Past 21 Day DO                                                                                                    |                                                             |                                               |                           | Outstanding DO Co                | ount                        | 0                 |
| Payment and Receipts<br>Incorrect tax returns penalty will cost you not more than RM<br>Therefore, you must promptly record supplier payment and<br>receipt and payment. | 150,000 or imprisonment<br>I customer receipt before        | not exceeding 3 years<br>GST Month Closed. Af | or BOTH.<br>er you have c | close GST month, the s           | system do not allow you to  | capture backdated |
| Bad Debt Recovered                                                                                                    |                                                             |                                               | 0.00                      | Purchase Payment                 | Reclaim                     | 0.00              |
| Industry Code                                                                                                    |                                                             |                                               |                           | GST Start Date                   |                             |                   |

There are seven module under the main menu.

#### 1) File

- 2) General Ledger
- 3) Customer
- 4) Supplier
- 5) Malaysia GST Related
- 6) Report
- 7) Setup

You can move the mouse over the module, left click to open the module and left click again to close the module.

The Intelligence Business Intelligence Dash Board will display information for

### 1) Sales Threshold

Will give you the annual sales forecast, if the sales forecast is more than 500K, you will have to register GST.

### 2) 21 Days Rule

This will display number of Delivery Order not yet issue invoice.

### 3) Payment and Receipt

Display the bad debt recover and purchase payment reclaim, your industry code and GST start date. If there is bad debt recover and purchase payment reclaim, you must do the bad debt recover and O/S Invoice more than 6 month process under GST==> GST month end process.

# 1.2 File Module

| ES Accounting                                                                                                    |                                                                                                    |                                                 | ro<br>Su            | oot<br>Iper User | 15/02 2:47<br>logout               |                        |
|----------------------------------------------------------------------------------------------------|----------------------------------------------------------------------------------------------------|-------------------------------------------------|---------------------|------------------|------------------------------------|------------------------|
| FILE T GL T CUSTOMER T SU                                                                                                    | PPLIER 🔻 GST 🔻 REPO                                                                                             | RT 🔻 SETUP 🔻                                    |                     |                  |                                    |                        |
| Export & Import                                                                                                    |                                                                                                    |                                                 |                     |                  |                                    |                        |
| Close Month End Import UBS E                                                                                                    | Jata                                                                                                    |                                                 |                     | (Marian)         |                                    |                        |
| Year End Processing Generic Data                                                                                                    | Import alaysia GST R                                                                                            | elated - Complian                               | ice Mon             | itor             |                                    |                        |
| Extra Services                                                                                                    |                                                                                                    |                                                 |                     |                  |                                    |                        |
| Any person who makes a taxable supply for busin<br>registration, a penalty of not more than twenty fit                                                   | ess purposes and the taxable turnove<br>ve percent will also be imposed or                                      | r of that supply exceed<br>the unpaid tax due.  | s the thres         | hold of RM5      | 00,000 is required to register for | GST. For late          |
| Business GST Registration Date                                                                                                    | 01/04/2015                                                                                                    | Total Sales                                     | 0.00                | Annual Sa        | ales Forecast                      | 0.00                   |
| 21 Day Rule<br>If Tax Invoice is issued within 21 days after the ba<br>If Tax Invoice is issued after 21 days, then time of                              | sic tax point, then time of supply is the<br>supply will fall on basic tax point.                               | e time of the tax invoice                       |                     |                  |                                    |                        |
| Past 21 Day DO                                                                                                    | a new point of a state of the second state of the second second second second second second second second secon |                                                 |                     | Outstandi        | ng DO Count                        | 0                      |
| Payment and Receipts<br>Incorrect tax returns penalty will cost you not more<br>Therefore, you must promptly record supplier pay<br>receipt and payment. | than RM50,000 or imprisonment not<br>ment and customer receipt before GS                                        | exceeding 3 years or E<br>T Month Closed. After | 3OTH.<br>you have c | close GST mo     | onth, the system do not allow yo   | u to capture backdated |
| Bad Debt Recovered                                                                                                    |                                                                                                    |                                                 | 0.00                | Purchase         | Payment Reclaim                    | 0.00                   |
| Industry Code                                                                                                    |                                                                                                    |                                                 |                     | GST Start        | Data                               |                        |

### Export & Import

| Export Data         | : To export the data in CSV format.                                                      |
|---------------------|------------------------------------------------------------------------------------------|
|                     | : General Ledger, customer Information, supplier Information and Transaction Information |
|                     | can be exported.                                                                         |
| Import UBS Data     | : Migration tools for migration of UBS Accounting data to ES Accounting data.            |
|                     | : Please contact Ecocard Solution for other Accounting Software's data migration.        |
| Generic Data Import | : Data in Excel CSV file format can be imported into our software.                       |
|                     | The following data can be imported : Chart Of Account, customer Record, supplier Record, |
|                     | Transaction, customer Balance, supplier Balance                                          |

### **Close Month End**

Once you Close Month End, you cannot modify the transaction which has been close.

### Year End Processing

To close this financial year account.

### **Extra Services**

POS File Upload Invoice Template Maintenance Item Template Maintenance Mobile Cash Register Expense Log Expense Log Posting Unit Of Measurement Maintenance Product Code Maintenance

# 1.3 General Ledger Module

| © ES                                                                                                    | S Accounting                                                                                                    | g                             |                                    |                                      |                                                                                                    |                    |                      |                  | roc<br>Suj                         | ot<br>per User                                | 15/02 2:47<br>logout                                                              |                   |      |
|----------------------------------------------------------------------------------------------------|----------------------------------------------------------------------------------------------------|-------------------------------|------------------------------------|--------------------------------------|----------------------------------------------------------------------------------------------------|--------------------|----------------------|------------------|------------------------------------|-----------------------------------------------|-----------------------------------------------------------------------------------|-------------------|------|
| FILE 🔻                                                                                                    | GL 🔻 CUSTO                                                                                                    | MER 🔻                         | SUPPLIER 🔻                         | GST 🔻                                | REPORT                                                                                                    | -                  | SETUP                | -                |                                    |                                               |                                                                                   |                   |      |
|                                                                                                    | Journal Maintenan                                                                                                    | ce                            |                                    |                                      |                                                                                                    |                    |                      |                  |                                    |                                               |                                                                                   |                   |      |
| Busine                                                                                                    | Receipt                                                                                                    |                               | shboard                            |                                      |                                                                                                    |                    |                      |                  |                                    |                                               |                                                                                   |                   |      |
|                                                                                                    | Payment                                                                                                    |                               |                                    | Malaysia                             | GST Rela                                                                                                    | ated -             | Compl                | ance             | Moni                               | itor                                          |                                                                                   |                   |      |
| Sales Thre                                                                                                  | Bank Reconciliation                                                                                                    | n                             |                                    |                                      |                                                                                                    |                    |                      |                  |                                    |                                               |                                                                                   |                   |      |
| Any person                                                                                                  | Cash Supply                                                                                                    |                               | siness purposes a                  | ind the taxable                      | e turnover o                                                                                                    | f that su          | ipply exce           | eds th           | e thresh                           | hold of RMS                                   | 500,000 is required to register f                                                 | for GST. For late |      |
| Business G                                                                                                  | Cash Purchase                                                                                                    |                               | y five percent wil                 | 01/04/2015                           | 5 Total Sales 0.00 Annual Sales Forecast                                                                                   |                    |                      |                  |                                    |                                               |                                                                                   | 0.00              |      |
| 21 Day Rul                                                                                                  | Accounts                                                                                                    | •                             | Chart of Accou                     | unt                                  |                                                                                                    | i otar oc          |                      |                  |                                    |                                               |                                                                                   |                   |      |
| If Tax Invoi                                                                                                | Budget & Stock                                                                                                    |                               | Maintenance                        |                                      | is the ti                                                                                                    | me of th           | e tax invo           | ice.             |                                    |                                               |                                                                                   |                   |      |
| If Tax Invoi                                                                                                | Find Transactions                                                                                                    | 10                            | Chart of Accou                     | int Template                         | -                                                                                                    |                    |                      |                  |                                    |                                               |                                                                                   |                   |      |
| Past 21 Day                                                                                                 |                                                                                                    |                               | Opening Balar                      | nce                                  |                                                                                                    |                    |                      |                  |                                    | Outstand                                      | ding DO Count                                                                     |                   | 0    |
| Payment an                                                                                                  | d Receipts                                                                                                    |                               | Dept Opening                       | Balance                              |                                                                                                    |                    |                      |                  |                                    |                                               |                                                                                   |                   |      |
| Therefore, yo                                                                                               | returns penalty will c<br>ou must promptly rec<br>payment                                                                                                    | ost you not r<br>ord supplier | n<br>Recurring Trar<br>Maintenance | nsaction                             | It not exceeding 3 years or BOTH.<br>P GST Month Closed. After you have close GST month, the system do not allow you to ca |                    |                      |                  | you to capture bac                 | ckdated                                       |                                                                                   |                   |      |
| Bad Debt Re                                                                                                 | ecovered                                                                                                    |                               | Generate Recu<br>Transaction       | urring                               |                                                                                                    |                    |                      |                  | 0.00                               | Purchase                                      | e Payment Reclaim                                                                 |                   | 0.00 |
| Industry Cod                                                                                                | le                                                                                                    |                               |                                    |                                      |                                                                                                    |                    |                      |                  |                                    | GST Sta                                       | rt Date                                                                           |                   |      |
| Past 21 Day<br>Payment an<br>Incorrect tax<br>Therefore, yo<br>receipt and p<br>Bad Debt Re<br>Industry Cod | If Tax Invoi<br>Past 21 Da<br>Find Transactions<br>Payment and Receipts<br>Incorrect tax returns penalty will cost you not<br>Therefore, you must promptly record supplier<br>receipt and payment.<br>Bad Debt Recovered<br>Industry Code |                               |                                    | ace<br>Balance<br>hsaction<br>urring | nt not ex<br>le GST I                                                                                                    | ceeding<br>Month C | 3 years<br>losed. Af | or BOT<br>er you | <sup>-</sup> H.<br>have cl<br>0.00 | Outstand<br>lose GST m<br>Purchase<br>GST Sta | ting DO Count<br>nonth, the system do not allow y<br>e Payment Reclaim<br>rt Date | you to capture ba | a    |

| Journal Maintenance        |
|----------------------------|
| Receipt                    |
| Payment                    |
| <b>Bank Reconciliation</b> |
| Cash Supply                |
| Cash Purchase              |

### Account

Chart of Account Maintenance Chart of Account Template Opening Balance Department Opening balance Recurring Transaction Mtn Generate Recurring Transaction.

- : Journal transaction not related customer or supplier.
- : Receive payment not related to customer or supplier.
- : Make payment not related to customer or supplier.
- : Maintain chart of account.
- : List of template from which you can install it as your chart of account.
- : Enter your opening balance.
- : Enter department opening balance.
- : Setup recurring transaction.

### **Budget & Stock**

Fixed Asset Maintenance: Maintain Fixed Asset.Maintain Stock Value: Enter your close month end stock.Budget Maintenance: Enter your budget.Budget & VarianceProfit & Loss Against Budget

### **Find Transaction**

Find Transaction with any one of this criteria or any combination of them :

- 1) Account Name
- 2) Bill Number
- 3) Created By
- 4) Transaction Type
- 5) From ( date ) to ( date )
- 6) From (Amount) to (Amount)
- 7) Description

# **1.4 Customer Module**

| ES Accou                                          | inting                                |                                                                                                    |                        | roc<br>Su     | ot<br>per User           | 15/02 2:47<br>logout             |                        |  |  |
|---------------------------------------------------|---------------------------------------|----------------------------------------------------------------------------------------------------|------------------------|---------------|--------------------------|----------------------------------|------------------------|--|--|
| FILE - GL -                                       |                                       | R 🔻 GST 🔻 REPO                                                                                                    | RT 🔻 SETUP             | -             |                          |                                  |                        |  |  |
|                                                   | Delivery Order                        |                                                                                                    |                        |               |                          |                                  |                        |  |  |
| <b>Business Inte</b>                              | Sales                                 | d                                                                                                    |                        |               |                          |                                  |                        |  |  |
|                                                   | Debit Note                            | Malaysia GST R                                                                                                    | elated - Compli        | ance Moni     | itor                     |                                  |                        |  |  |
| Sales Threshold                                   | Credit Note                           | 3950006 51000                                                                                                    |                        |               | 0.005 1020               |                                  |                        |  |  |
| Any person who makes<br>registration, a penalty o | Customer Maintenance                  | bses and the taxable turnover of that supply exceeds the threshold of RM500,000 is required to register for GST. For lat |                        |               |                          |                                  |                        |  |  |
| Business GST Registra                             | Find Transactions                     | 01/04/2015                                                                                                    | Total Sales            | 0.00          | Annual S                 | ales Forecast                    | 0.00                   |  |  |
| 21 Day Rule                                       | Receipt                               |                                                                                                    |                        | 10 F.         |                          |                                  |                        |  |  |
| If Tax Invoice is issued                          | GST Bad Debt                          | pint, then time of supply is the                                                                                         | e time of the tax invo | ice.          |                          |                                  |                        |  |  |
| If Tax Invoice is issued                          | Reports                               | Statement of Account                                                                                                    |                        |               |                          |                                  |                        |  |  |
| Past 21 Day DO                                    | Others                                | Unpaid Customer                                                                                                    |                        |               | Outstand                 | ling DO Count                    | 0                      |  |  |
| Payment and Receipts                              | alty will cost you not more than E    | Bills and Payment                                                                                                    | ting 3 years o         | Dr BOTH       |                          |                                  |                        |  |  |
| Therefore, you must pro                           | mptly record supplier payment a       | nd Transation Commons                                                                                                    | h Closed, Aft          | er vou have d | lose GST m               | onth, the system do not allow vo | u to capture backdated |  |  |
| receipt and payment.                              | · · · · · · · · · · · · · · · · · · · | Transaction Summary                                                                                                    | 1.644.646              |               |                          |                                  |                        |  |  |
| Bad Debt Recovered                                |                                       | Aging Report                                                                                                    |                        | 0.00          | Purchase Payment Reclaim |                                  | 0.00                   |  |  |
| Industry Code                                     |                                       | Balances Report                                                                                                    |                        |               | GST Sta                  | rt Date                          |                        |  |  |
|                                                   |                                       | Detail Aging Analysis<br>Ledger Report                                                                                   |                        |               |                          |                                  |                        |  |  |

Delivery Order Sales Debit Note Credit Note Customer Maintenance Find Transaction Receipt GST Bad Debt Reports Other : Issue delivery order to customer.

- : Issue Invoice to customer.
- : Issue debit note to customer.
- : Issue credit note to customer.
- : Create new customer or edit customer's information.
- : Find Customer's transaction.
- : Receive money from customer, receipt reverse and receipt listing.
- : GST Debt Management, GST Bad Debt Recover.
- : Statement of account, unpaid customer and etc...
- : Opening Balance enter customer's opening balance.
- Bad debt write off.
- Write off Listing.

# **1.5 Supplier Module**

| ES Accounting                                                                                       |                                        |   |                                        |                              | roc<br>Suj           | ot<br>per User                                                   | 15/02 2:47<br>logout |                         |  |  |
|----------------------------------------------------------------------------------------------------|----------------------------------------|---|----------------------------------------|------------------------------|----------------------|------------------------------------------------------------------|----------------------|-------------------------|--|--|
| FILE V GL V CUSTOMER V                                                                              | SUPPLIER - GST                         | - | REPORT 🔻                               | SETUP 🔻                      |                      |                                                                  |                      |                         |  |  |
|                                                                                                    | Goods Received                         |   |                                        |                              |                      |                                                                  |                      |                         |  |  |
| <b>Business Intelligence Da</b>                                                                     | Purchase                               |   |                                        |                              |                      |                                                                  |                      |                         |  |  |
|                                                                                                    | Debit Note                             |   | ST Related - Compliance Monitor        |                              |                      |                                                                  |                      |                         |  |  |
| Sales Threshold                                                                                     | Credit Note                            |   |                                        |                              |                      |                                                                  |                      |                         |  |  |
| Any person who makes a taxable supply for b<br>registration, a penalty of <b>not more than twer</b> | Self Billed                            |   | urnover of that su<br>sed on the unpai | pply exceeds t<br>d tax due. | he thresh            | threshold of RM500,000 is required to register for GST. For late |                      |                         |  |  |
| Business GST Registration Date                                                                      | Total Sales 0.00 Annual Sales Forecast |   |                                        |                              |                      |                                                                  |                      |                         |  |  |
| 21 Day Rule                                                                                         | Find Transactions                      |   |                                        |                              |                      |                                                                  |                      |                         |  |  |
| If Tax Invoice is issued within 21 days after th                                                    | Payment                                |   | ly is the time of the                  | e tax invoice.               |                      |                                                                  |                      |                         |  |  |
| If Tax Involce is issued after 21 days, then tin                                                    | GST O/S Invoices                       | ÷ | nt.                                    | 1                            | Outstanding DO Count |                                                                  |                      |                         |  |  |
| Payment and Receipts                                                                                | Reports I                              |   | Unpaid Suppli                          | er                           |                      | Outstand                                                         |                      | ,v                      |  |  |
| Incorrect tax returns penalty will cost you not                                                     | Reports II                             | F | e Bills and Paym                       | nent                         |                      |                                                                  |                      |                         |  |  |
| Therefore, you must promptly record supplier<br>receipt and payment.                                | Others                                 | × | Transaction Su                         | ummary                       | ave cl               | ave close GST month, the system do not allow you to captur       |                      | ou to capture backdated |  |  |
| Bad Debt Recovered                                                                                  |                                        |   | Aging Report                           |                              | 00                   | Purchase                                                         | e Payment Reclaim    | 0.00                    |  |  |
| Industry Code                                                                                       |                                        |   | Balances Repo                          | ort                          |                      | GST Sta                                                          | rt Date              |                         |  |  |
|                                                                                                    |                                        |   | Detail Aging A                         | nalysis<br>t                 |                      |                                                                  |                      |                         |  |  |

Goods Received Purchase Debit Note Credit Note Self Bill Supplier Maintenance Find Transaction Payment GST O/S Invoices Reports Other : Receive goods from Supplier.

- : Enter Supplier's Invoice.
- : Enter Debit Note from Supplier.
- : Enter Credit Note from Supplier.
- : Issue Self Bill Invoice.
- : Create new Supplier or edit supplier's information.
- : Find Supplier's transaction.
- : Make payment to Supplier, payment reverse, payment listing and payment allocation.
- : GST Credit Management, GST O/S > 6 months.
- : Suppliers reports.
- : Opening Balance enter supplier's opening balance.
- Bad debt write off.
- Write off Listing.

# 1.6 Malaysia GST Related Module

| ES Accounting                                                                                                    |                                                                  |                                      | roo<br>Sup    | t<br>ber User | 15/02 2:47<br>logout                    |                       |
|----------------------------------------------------------------------------------------------------|------------------------------------------------------------------|--------------------------------------|---------------|---------------|-----------------------------------------|-----------------------|
| FILE - GL - CUSTOMER - SUPPLIER -                                                                                                    | GST - REPORT -                                                   | SETUP 🔻                              |               |               | 21                                      |                       |
|                                                                                                    | GST Month End Process                                            | 1. Generat                           | e Invoid      | ce            |                                         |                       |
| Business Intelligence Dashboard                                                                                                    | GST Annual Adjustment                                            | 2. Bad Deb                           | t Recov       | ver           | -                                       |                       |
|                                                                                                    | GST Audit File (GAF)                                             | 3. O/S Inv >                         | 6 Mth         | Payment       |                                         |                       |
| Sales Threshold                                                                                                    | CGA Group Definition                                             | 4. Close GS                          | T Mon         | th            |                                         |                       |
| Any person who makes a taxable supply for business purposes a<br>registration, a penalty of <b>not more than twenty five percent wil</b>                                              | Tax Schedule Maintenance                                         | 5. Generate                          | e GSTO        | 3             | 000 is required to register for GST. Fo |                       |
| Business GST Registration Date                                                                                                    | Find Transactions                                                | s 0.                                 | .00           | Annual Sa     | ales Forecast                           | 0.00                  |
| 21 Day Rule                                                                                                    | Reports I                                                        |                                      |               |               |                                         |                       |
| If Tax Invoice is issued within 21 days after the basic tax point, the<br>If Tax Invoice is issued after 21 days, then time of supply will fall d                                     | Reports II                                                       | ax invoice.                          |               |               |                                         |                       |
| Past 21 Day DO                                                                                                    | Reports III                                                      |                                      |               | Outstandi     | ing DO Count                            | 0                     |
| Payment and Receipts<br>Incorrect tax returns penalty will cost you not more than RM50,000<br>Therefore, you must promptly record supplier payment and custon<br>receipt and payment. | or imprisonment not exceeding<br>her receipt before GST Month Cl | 3 years or BOTH<br>osed. After you h | l.<br>ave clo | ose GST m     | onth, the system do not allow y         | ou to capture backdat |
| Bad Debt Recovered                                                                                                    |                                                                  | 0.                                   | 00            | Purchase      | Payment Reclaim                         | 0.00                  |
| Industry Code                                                                                                    |                                                                  |                                      |               | GST Star      | t Date                                  |                       |

| GST MONTH LINE TOUESS    | i to dose dor month end and generate dor to                     |
|--------------------------|-----------------------------------------------------------------|
| GST Annual Adjustment    | : Do the GST Annual Adjustment in second taxable period.        |
| GAF Files                | : To generate GST Audit File.                                   |
| CGA Group Definition     | : Define of Capital Goods for the purpose of annual adjustment. |
| Tax Schedule Maintenance | : To setup and maintain Tax code.                               |
| Find Transaction         | : To find transaction base on Tax Code.                         |
| Reports                  | : GST related reports including audit trail.                    |
|                          |                                                                 |

# 1.7 Reports Module

| © ES Accounting                                                                                                    |                                    | ro<br>Su     | ot 15/02 2:47<br>iper User logout                              |            |  |
|----------------------------------------------------------------------------------------------------|------------------------------------|--------------|----------------------------------------------------------------|------------|--|
| FILE V GL V CUSTOMER V SUPPLIER V GST V                                                                                                    | REPORT - SETUP -                   |              |                                                                |            |  |
|                                                                                                    | Batch Printing                     |              |                                                                |            |  |
| Business Intelligence Dashboard                                                                                                    | Account Transaction Listing        |              |                                                                |            |  |
| Malaysia                                                                                                    | Balancing Report                   | Mon          | itor                                                           |            |  |
| Sales Threshold                                                                                                    | Trial Balance                      |              |                                                                |            |  |
| Any person who makes a taxable supply for business purposes and the taxable<br>registration, a penalty of not more than twenty five percent will also be imp                          | Balance Sheet                      | e thres      | hold of RM500,000 is required to register for GS               | . For late |  |
| Business GST Registration Date 01/04/2015                                                                                                    | Profit & Loss                      | 0.00         | Annual Sales Forecast                                          | 0.00       |  |
| 21 Day Rule                                                                                                    | Ledger Report                      |              |                                                                |            |  |
| If Tax Invoice is issued within 21 days after the basic tax point, then time of sup                                                                                                   | Cash Flow Report                   |              |                                                                |            |  |
| If Tax Invoice is issued after 21 days, then time of supply will fall on basic tax p                                                                                                  | Balance B/F Report                 |              |                                                                | -          |  |
| Past 21 Day DO                                                                                                    | Bank Reconciliation Report         |              | Outstanding DO Count                                           | 0          |  |
| Payment and Receipts<br>Incorrect tax returns penalty will cost you not more than RM50,000 or imprison<br>Therefore, you must promptly record supplier payment and customer receipt b | Monthly Transaction<br>Summary     | H.<br>have c | H.<br>have close GST month, the system do not allow you to can |            |  |
| receipt and payment.                                                                                                    | Manufacturing Account              |              |                                                                |            |  |
| Bad Debt Recovered                                                                                                    | Gain/Loss On Disposal of           | 0.00         | Purchase Payment Reclaim                                       | 0.00       |  |
| Industry Code                                                                                                    | Asset                              |              | GST Start Date                                                 |            |  |
|                                                                                                    | Depreciation and Net Book<br>Value |              |                                                                |            |  |
|                                                                                                    | Trust Account Report               |              |                                                                |            |  |
|                                                                                                    | System Performance                 |              |                                                                |            |  |

You can view the accounting report, print out or export the report to Microsoft office excel.

**Batch Printing** 

: You can print out the following document in batch : Tax Invoice, Debit Note, Credit Note, Receipt, Payment Voucher and Self Bill Invoice.

# 1.8 Setup Module

| © ES Accounting                                                                                                    |                                                 | root<br>Supe | er User  | 15/02 2:47<br>logout                                                                |                     |
|----------------------------------------------------------------------------------------------------|-------------------------------------------------|--------------|----------|-------------------------------------------------------------------------------------|---------------------|
| FILE 🔻 GL 🔻 CUSTOMER 🔻 SUPPLIER 🔻 GST 💌 REPORT 👻                                                                                                    | SETUP V                                         |              |          | 24                                                                                  |                     |
|                                                                                                    | Company Setup                                   | )            |          |                                                                                     |                     |
| Business Intelligence Dashboard                                                                                                    | Department Set                                  | tup          |          |                                                                                     |                     |
| Malaysia GST Related -                                                                                                    | Customer State<br>Grouping                      | ment         |          |                                                                                     |                     |
| Sales Threshold<br>Any person who makes a taxable supply for business purposes and the taxable turnover of that s<br>constraine a people of permet that the twenty five percent will also be impressed on the upp                                 | Account Module Setup                            |              |          | 500,000 is required to register for GST. For late                                   |                     |
| Pusiness CST Degistration Date 01/04/2015 Total S                                                                                                    | System Setup                                    |              |          | tales Forecast                                                                      | 0.00                |
| 21 Day Rule<br>If Tax Invoice is issued within 21 days after the basic tax point, then time of supply is the time of t<br>If Tax Invoice is issued after 21 days, then time of supply will fall on basic tax point.<br>Past 21 Day DO             | Access Control<br>Maintenance<br>Account Mainte | nance        | •        | Accounts - Access Control<br>Mtn (AACM)<br>Accounts - User Access<br>Control (AUAC) | 0                   |
| Payment and Receipts<br>Incorrect tax returns penalty will cost you not more than RM50,000 or imprisonment not exceeding<br>Therefore, you must promptly record supplier payment and customer receipt before GST Month Cl<br>receipt and payment. | 3 years or BOTH<br>losed. After you h           | ave clo      | se GST I | System - Access Control<br>Mtn (SACM)<br>System - User Access<br>Control (SUAC)     | o capture backdated |
| Bad Debt Recovered                                                                                                    | 0.                                              | 00           | Purchas  | se Payment Reclaim                                                                  | 0.00                |
| Industry Code                                                                                                    |                                                 |              | GST St   | art Date                                                                            |                     |

### 1) Company Setup

- Enter your company's information here.

### 2) Department Setup

- Enter the department information here if you want to setup department accounting.

### 3) Customer Statement Group

- You can setup the customer statement group here.
- When you create customer in the customer maintenance, you can specify the customer statement group for the customer.
- You can print the customer statement by select the statement group, and all the customer under the statement group will be print out. These is done under the customer Module --> Report --> statement Of Account --> Generate Bulk Statement of Account

### 4) Account Module Setup

| a) Control Account Range Setup | : Setup the range for Trade customer Control Account, Trade supplier<br>Control account, Sales Account and Purchase Account. |
|--------------------------------|----------------------------------------------------------------------------------------------------|
| b) Auto Generation Number      | : Setup auto generated number for all the bill.                                                                              |
| c) Year End Setup              | : Setup year end.                                                                                                    |
| d) General Setup               | : Setup letter head, Footer, sales and tax invoice format.                                                                   |
| e) GST Setup                   | : Malaysia GST parameter setup.                                                                                              |
| f) GST Control Account Setup   | : Setup GST Control Account.                                                                                                 |
| g) Department Label            | : Setup department label.                                                                                                    |

### **ES ACCOUNTING**

### 5) System Setup

- Maintain Forex Code and Forex rate.

### 6) Start Financial Year

- Define you financial year : These is the first thing you need to do to set up the accounting software.

### 7) Access Control Maintenance

- To setup access control.

### 8) Account Maintenance

- To maintain user account.

# Chapter 2 Accounting System Setup

You need to setup the accounting system before you can use the software.

The steps to setup the accounting system are as follow :

1) Setup the financial year.

2) Setup your company .

3) Setup your department for department accounting ( Optional ).

4) Setup customer statement grouping for bulk printing of customer statement ( Optional ).

5) Setup the account module.

6) Create Chart of account.

7) Create customer.

8) Enter customer's opening balance.

9) Create supplier.

10) Enter supplier's opening balance.

11) Enter opening balance.

12) Maintain Stock Value.

# 2.1 Setup The Financial Year

| ES Accounting                      | g                             |                                      | root<br>Supe                                           | r User | 15/02 2:47<br>logout |  |  |
|------------------------------------|-------------------------------|--------------------------------------|--------------------------------------------------------|--------|----------------------|--|--|
| FILE - GL - CUSTO                  | MER <b>V</b> SUPPLIER V       | GST <b>T</b> REPORT T                | SETUP -                                                |        |                      |  |  |
|                                    |                               |                                      | Company Setup                                          |        |                      |  |  |
| Start Financial Yea                | ar                            |                                      | Department Setup                                       |        |                      |  |  |
| Start Financial Year : This is use | ed only once and use during s | oftware installation.                | Customer Statement<br>Grouping<br>Account Module Setup |        |                      |  |  |
| Clear All Transactions . This is u | used when you want to clear a | all transaction related. This is use |                                                        |        |                      |  |  |
| would need to initiate start finan | cial year again.              |                                      | System Setup                                           |        |                      |  |  |
|                                    |                               |                                      | Start Financial Year                                   |        |                      |  |  |
| Start Financial Year               | 01/01/2014                    |                                      | Access Control                                         | +      |                      |  |  |
| End Financial Year                 | 31/12/2014                    |                                      | Maintenance                                            |        |                      |  |  |
| Start Period                       | Jan 2014                      | J L                                  | Account Maintenance                                    | •      | J                    |  |  |
| Year End Close Period              | Dec 2014                      | ×                                    |                                                        |        |                      |  |  |
| Start Financial Year               | Clear All Transactions        |                                      |                                                        |        |                      |  |  |

1)Go to Setup --> Start Financial Year

2)Enter the date for Start Financial Year and End Financial Year.

3) Enter the Start Period and End Period.

- If you had done the accounting for the first 3 month manually or using other accounting software,
   then your Start Period will be 1<sup>st</sup> April (in these case, you do not need to re-enter the first 3 month's data).
   And you will need to enter all the opening balance for all the account, customer and supplier.
- 4) After you enter all the information, click the Start Financial Year Button and the financial year will be activated.
- 5) If you want to erase all existing transaction, click clear all transaction, and all the existing transaction will be erased.

# 2.2 Company Setup

| ES Accountin                                | g Ecocard Solution             | ns Sdi | n Bhd  |   |                               | root<br>Super User | 15/02 2:47<br>logout |
|---------------------------------------------|--------------------------------|--------|--------|---|-------------------------------|--------------------|----------------------|
| FILE - GL - CUST                            | OMER - SUPPLIER - GS           | т      | REPORT | - | SETUP -                       |                    | 6 <sup>1</sup>       |
|                                             |                                |        |        |   | Company Setup                 | 0                  |                      |
| Update is successful                        |                                |        |        |   | Department Se                 | tup                |                      |
| Please indicate the values so that your reg | jistration is successful       |        |        |   | Customer State<br>Grouping    | ement              |                      |
| * indicates a required field value          |                                |        |        |   | Account Modul                 | e Setup            |                      |
| Company Name *                              | Ecocard Solutions Sdn Bhd      |        |        |   | System Setup                  |                    |                      |
| Company Registration No *                   | 7946788                        |        |        |   | Start Financial Y             | rear               |                      |
| GST Identifier Number                       | 338833883388                   |        |        |   | Access Control<br>Maintenance | •                  |                      |
| Email Address                               | es2cloud@gmail.com             |        |        |   | Account Mainte                | enance 🖡           | J                    |
| Address Line 1                              | UG-148, Level UG1, 1Shamelin : |        |        |   |                               |                    |                      |
| Address Line 2                              | No.100, Jalan 4/91, Taman Shar |        |        |   |                               |                    |                      |
| Address Line 3                              | 56100 Kuala Lumpur.            |        |        |   |                               |                    |                      |
| State                                       |                                |        |        |   |                               |                    |                      |
| Postcode                                    | 56100                          |        |        |   |                               |                    |                      |
| Country                                     | Malaysia                       |        |        |   |                               |                    |                      |
| Contact Person                              |                                |        |        |   |                               |                    |                      |
| Telephone                                   | 03-91340182                    |        |        |   |                               |                    |                      |
|                                             | Submit                         |        |        |   |                               |                    |                      |

Fill up all the information and click the

Submit button to setup the company.

# 2.3 Department/Project Setup

| ES Account          | ting Ecocard Solu    | tions Sdn Bhd  | root<br>Super User         | 15/02 2:47<br>logout |
|---------------------|----------------------|----------------|----------------------------|----------------------|
| FILE 🔻 GL 🔻 C       | USTOMER 🔻 SUPPLIER 🔻 | GST 🔻 REPORT 🔻 | SETUP -                    | 20                   |
|                     |                      |                | Company Setup              |                      |
| Add code is success | ful                  |                | Department Setup           |                      |
| Dept Maintenan      | ce                   |                | Customer Statement         |                      |
| Dept Code           | HW                   |                | Grouping                   |                      |
| Dept Name           | Hardware             |                | Account Module Setup       |                      |
| Dept Name           |                      |                | System Setup               |                      |
|                     | Add                  |                | Start Financial Year       |                      |
| Dept Listing        |                      |                | Access Control Maintenance |                      |
| Dept Code           | Dept Name            |                | Account Maintenance        |                      |
| SW                  | Software             | Delete         |                            |                      |
|                     |                      |                |                            |                      |

### 1) Enter the Department/Project Code.

2) Enter the Department/Project Name.

- 3) Click the Add button to add the department/Project.
- 4) If you want to delete the department/Project, click the Delete button.

# 2.4 Setup customer Statement Grouping

| ES Accountin                        | ng Ecocard Solu                  | utions Sdn Bhd             |                                | root<br>Super User | 15/02 2:47<br>logout |
|-------------------------------------|----------------------------------|----------------------------|--------------------------------|--------------------|----------------------|
| FILE - GL - CUST                    | TOMER <b>V</b> SUPPLIER <b>V</b> | GST 🔻 REPORT               | SETUP -                        |                    |                      |
|                                     |                                  |                            | Company Setup                  |                    |                      |
| Customer Statem                     | ent Grouping Mai                 | Department Set             | tup                            |                    |                      |
| Grouping Code                       |                                  | Customer State<br>Grouping | Customer Statement<br>Grouping |                    |                      |
| Grouping Name                       |                                  | Account Module             | Account Module Setup           |                    |                      |
|                                     | Add                              | System Setup               | System Setup                   |                    |                      |
|                                     |                                  |                            | Start Financial Y              | 'ear               |                      |
| Customer Statement Grouping Listing | g                                |                            | Access Control                 | ÷.                 |                      |
| Grouping Code                       | Grouping Name                    |                            | Wantenance                     |                    |                      |
| North                               | Northern State                   | Delete                     | Account Mainte                 | nance 🕨            | J                    |
| South                               | Southern State                   | Delete                     |                                |                    |                      |
|                                     |                                  |                            |                                |                    |                      |

Fill up all information and click

Add button to add.

To delete the group, click the Delete button

# 2.5 Account Module Setup

# 2.5.1 Control Account Setup

| ES Accounting Ecocard Solutions Sdn Bhd |                                                                                         |           |             |        |                   | s Sd    |               | root<br>Super User           | 15/02 2:47<br>logout      |          |                                                      |
|-----------------------------------------|-----------------------------------------------------------------------------------------|-----------|-------------|--------|-------------------|---------|---------------|------------------------------|---------------------------|----------|------------------------------------------------------|
| FILE 🔻 GL 🤉                             | CUSTOMER                                                                                | -         | SUPPLIER    | -      | GST               | -       | REPORT        |                              | SETUP -                   |          | 10.1                                                 |
|                                         |                                                                                         |           |             |        |                   |         |               |                              | Company Setu              | ıp       |                                                      |
| Control A/C Range S                     | Control A/C Range Setup   Auto Generation Number   Year End Setup   Change Financial Ye |           |             |        |                   |         |               |                              | Department S              | etup     | GST Control A/C Setup   Dept Label   Cheque Printing |
| Format                                  |                                                                                         |           |             |        |                   |         |               |                              | Customer Stat<br>Grouping | ement    |                                                      |
| Control Accoul                          | nt Range Defir                                                                          | nition    |             |        |                   |         |               |                              | Account Modu              | le Setup |                                                      |
|                                         | From Account                                                                            |           |             |        | To Account System |         |               |                              | System Setup              |          |                                                      |
| Trade Debtor                            | 3000                                                                                    |           |             |        | 3010              |         |               |                              | Start Financial           | Year     |                                                      |
| Trade Creditor                          | 4000                                                                                    | 4000 5000 |             |        | 4010              | .010 A  |               | Access Contro<br>Maintenance | l +                       |          |                                                      |
| Sales                                   | 5000                                                                                    |           |             |        | 5010              |         | Account Maint | enance                       |                           |          |                                                      |
| Purchase                                | 6000                                                                                    |           |             |        | 6010              | 8       |               |                              |                           |          | _                                                    |
|                                         |                                                                                         |           | Update      |        |                   |         |               |                              |                           |          |                                                      |
| The control account                     | range definition a                                                                      | allows yo | ou narrow d | own tl | he acco           | unt lis | sting in the  | sales c                      | r purchase screen         | i.       |                                                      |

You need to setup the Control Account for the software.

Setup ==> Account Module Setup ==> Control A/C Range Setup

Click the Update button to update.

## 2.5.2 Auto Generation Number

These software can generate the bill no for all you transaction.

#### Setup ==> Account Module Setup ==> Auto Generation Number

| ES Accounting Ecocard Solutions Sdn Bhd                                                        | root<br>Super User             | 15/02 2:47<br>logout                                                                |
|------------------------------------------------------------------------------------------------|--------------------------------|-------------------------------------------------------------------------------------|
| FILE T GL T CUSTOMER T SUPPLIER T GST T REPORT T                                               | SETUP T                        |                                                                                     |
|                                                                                                | Company Setup                  |                                                                                     |
| Control A/C Range Setup   Auto Generation Number   Year End Setup   Change Financial Year      | Department Setup               | GST Control A/C Setup   Dept Label   Cheque Printing Format                         |
| Auto Generation Numbers                                                                        | Customer Statement<br>Grouping |                                                                                     |
| This form defines which services requires an auto generated number. By check it on, you are in | Account Module Setup           | to generate the next sequence no.                                                   |
|                                                                                                | System Setup                   |                                                                                     |
| Note the prefixes must be unique.                                                              | Start Financial Year           |                                                                                     |
| Common Sequence Number                                                                         | Access Control Maintenance     |                                                                                     |
| If wish to have Sales. Debit Note and Credit Note to use a common running sequence number      | Account Maintenance            | , this will include the Purchase. Debit Note and Credit Note to use common sequence |

If wish to have Sales, Debit Note and Credit Note to use a common running sequence number, control manual control in the second credit Note and Credit Note to use common sequence number too.

| Auto Generate | Prefix | Last Number | Update                                       |
|---------------|--------|-------------|----------------------------------------------|
| ۲             | JNL    | 100         | Journal Auto Generation Number.              |
| ۲             | JGR    | 100         | General Receipt Auto Generation Number.      |
| ۲             | JGP    | 100         | General Payment Auto Generation Number.      |
| Ø             | DSL    | 100         | Customer Sales Auto Generation Number.       |
| ۲             | DDN    | 100         | Customer Debit Note Auto Generation Number.  |
| ۲             | DCN    | 100         | Customer Credit Note Auto Generation Number. |
|               | DRC    | 100         | Customer Receipt Auto Generation Number.     |
| ۲             | CPR.   | 100         | Supplier Purchase Auto Generation Number.    |
| ۲             | CDN    | 100         | Supplier Debit Note Auto Generation Number.  |
| ۲             | CCN    | 100         | Supplier Credit Note Auto Generation Number. |
| ۲             | CPY    | 100         | Supplier Payment Auto Generation Number.     |
| ۲             | SBL    | 100         | Self Billed Auto Generation Number.          |
|               | DOI    | 100         | Goods Received Auto Generation Number.       |

Click the box on the left to select the bill no to be generated by the system.

You can enter the prefix of your choice.

Click the Update button to update you selection.

### **ES ACCOUNTING**

### ECOCARD SOLUTIONS SDN BHD

# 2.5.3 General Setup

| ES Accounting                                                                                                    | Ecocard Solutions Sd                                                                                                    | n Bhd                                                                                                    | root<br>Super User                                         | 15/02 2:47<br>logout                                                                                                    |  |  |  |  |
|----------------------------------------------------------------------------------------------------|----------------------------------------------------------------------------------------------------|----------------------------------------------------------------------------------------------------|------------------------------------------------------------|----------------------------------------------------------------------------------------------------|--|--|--|--|
| FILE - GL - CUSTOMER                                                                                                    | ▼ SUPPLIER ▼ GST ▼                                                                                                    | REPORT <b>T</b> SETUP <b>T</b>                                                                                         |                                                            |                                                                                                    |  |  |  |  |
| Control A/C Range Setup   Auto Genera<br>General Setup                                                                          | ation Number   Year End Setup   Char                                                                                             | ige Financial Year Date   General Set                                                                                  | tup   GST Setup                                            | GST Control A/C Setup   Dept Label   Cheque Printing Format                                                                                            |  |  |  |  |
| This form allows you to make simple cu                                                                                          | istomization on the tax input forms. W                                                                                           | <sup>r</sup> here you can introduce images, laye                                                                       | rs and etc using                                           | g the HTML tagging system.                                                                                                    |  |  |  |  |
| Printout Header Section                                                                                                    | <img border="0"<br src="img/logo_ecocard.jpg" >>                                                                                 | Printout Header Section allov                                                                                          | vs you to custor                                           | nized your Sales,Purchase,Debit Note and Credit Note header format.                                                                                    |  |  |  |  |
| Trailer Section                                                                                                    | <pre>/// <!--<img border="0" src="img/logo_ecocard.jpg" -->&gt;</pre>                                                            |                                                                                                    |                                                            |                                                                                                    |  |  |  |  |
| You would notice the text is wrap by "<<br>another website by specifying the URL.<br>If you are using a local installation, you | I" and ">". This indicate that the hea<br>If you are familiar with the HTML tech<br>can save the images at " <b>C:\es2cloud\</b> | ider is commented. Meaning it has n<br>nology, you could introduce more sc<br><b>comcat\webapps\web3</b> ". If you are | o effect. If you r<br>phisticated tags<br>using a cloud ba | remove this away, then the images will appear. You could change this by redirecting it to<br>5.<br>ased, contact us to assist you to upload the image. |  |  |  |  |
| PDF Image Header                                                                                                    | null                                                                                                    | PDF Image Trailer                                                                                                    |                                                            | null                                                                                                    |  |  |  |  |
| Tax Invoice Output Form Setup                                                                                                   |                                                                                                    |                                                                                                    |                                                            |                                                                                                    |  |  |  |  |
| The following setup parameter sets the<br>Sales Tax Invoice                                                                     | Full Tax Invoice                                                                                                    | sales Simplified Tax Invoice                                                                                           |                                                            | Simplified Tax Invoice                                                                                                    |  |  |  |  |
| Sales Debit Note                                                                                                    | Full Tax Invoice                                                                                                    | Sales Credit Note                                                                                                    |                                                            |                                                                                                    |  |  |  |  |
| Purchase Full Tax Invoice                                                                                                    | Full Tax Invoice                                                                                                    | Purchase Simplified Tax Invoi                                                                                          | ce                                                         |                                                                                                    |  |  |  |  |
| Purchase Debit Note                                                                                                    | Full Tax Invoice                                                                                                    | Purchase Credit Note                                                                                                   |                                                            |                                                                                                    |  |  |  |  |
| Colf Pilled Invoice                                                                                                    |                                                                                                    | Tavable Income                                                                                                    |                                                            |                                                                                                    |  |  |  |  |
|                                                                                                    | Full Tax Invoice •                                                                                                    | Taxable income                                                                                                    |                                                            | Full Tax Invoice                                                                                                    |  |  |  |  |
| l'axable Expenses                                                                                                    | Full Tax Invoice •                                                                                                    |                                                                                                    |                                                            |                                                                                                    |  |  |  |  |
| Tax Invoice Input Form Setup                                                                                                    |                                                                                                    |                                                                                                    |                                                            |                                                                                                    |  |  |  |  |
| Business Type                                                                                                    | Trading Service •                                                                                                    | The following setup defines the                                                                                        | he type of input                                           | form to use                                                                                                    |  |  |  |  |
| Advance Payment Account Setup                                                                                                   |                                                                                                    | In Customor Possint, there is                                                                                          | a chock how to i                                           | indicate whether the receipt is an advance navment from customer. You will not be able                                                                 |  |  |  |  |
| Advance Payment Account                                                                                                    | ·                                                                                                    | initiate a deposit transaction,                                                                                        | if this deposit a                                          | account is not defined. An advance payment receipt do not knock off non open item                                                                      |  |  |  |  |
|                                                                                                    |                                                                                                    | customers/suppliers                                                                                                    |                                                            |                                                                                                    |  |  |  |  |
| Forex Gain/Loss Account Setup                                                                                                   |                                                                                                    |                                                                                                    |                                                            |                                                                                                    |  |  |  |  |
| Forex Gain/Loss Account                                                                                                    | •                                                                                                    | Payments/Receipts made in c                                                                                            | different currenc                                          | cy normally attracts forex gain or losses.                                                                                                    |  |  |  |  |
| <u>Trial Balance Grouping Setup</u><br>By default, all accounts will be listed in t                                             | the trial balance report, however, there                                                                                         | e are some accounts are group up to                                                                                    | ogether. And the                                           | ey are the customer and supplier control account. Arising from this, we are introducing                                                                |  |  |  |  |
| Trial Balance Group Setup definition. By                                                                                        | / including highlighting the accounts, y                                                                                         | ou are notifying the system to group                                                                                   | o these accounts                                           | S Domouro Group                                                                                                    |  |  |  |  |
| v                                                                                                    | And oldy                                                                                                    | 4000/000 Creditors Control A                                                                                           | ko                                                         |                                                                                                    |  |  |  |  |
| Official Receipt Setup                                                                                                    |                                                                                                    |                                                                                                    |                                                            |                                                                                                    |  |  |  |  |
| SignOff                                                                                                    |                                                                                                    | Signatory Label                                                                                                    |                                                            | Signoff                                                                                                    |  |  |  |  |
| Data Entry Template for GST Related                                                                                             | Payment or Receipt                                                                                                    |                                                                                                    |                                                            | Salar.                                                                                                    |  |  |  |  |
| Sample : Being {amount} payment to cr                                                                                           | editor                                                                                                    |                                                                                                    |                                                            |                                                                                                    |  |  |  |  |
| Supplier Claim GST on Payment                                                                                                   | Being {amount} payment to credi                                                                                                  | Customer GST Payment on Re                                                                                             | eceipt                                                     | Being {amount} payment to debte                                                                                                    |  |  |  |  |
|                                                                                                    | Update                                                                                                    |                                                                                                    |                                                            |                                                                                                    |  |  |  |  |
|                                                                                                    |                                                                                                    |                                                                                                    |                                                            |                                                                                                    |  |  |  |  |

# ECOCARD SOLUTIONS SDN BHD

### **ES ACCOUNTING**

To setup header, footer, sales and purchase tax invoice format.

| Advance Payment Account      | : To setup account for Advance Payment.                                                     |
|------------------------------|---------------------------------------------------------------------------------------------|
| Forex Gain/Loss Account      | : To setup forex gain/loss account.                                                         |
| Trial Balance Grouping Setup | : Once group added, only the main group account will be listed in the Trial Balance Report. |

# 2.5.4 GST Parameter Setup

| ES Accounting Ec                                                          | ocard Solı             | utions Sd        | In Bhd root 15/02 2:47<br>Super User logout                                                                                                    |
|---------------------------------------------------------------------------|------------------------|------------------|----------------------------------------------------------------------------------------------------|
| FILE <b>*</b> GL <b>*</b> CUSTOMER <b>*</b>                               | SUPPLIER               | GST 🔻            | REPORT SETUP                                                                                                    |
| Control A/C Range Setup   Auto Generation<br>Malaysian GST Parameter Setu | n Number   Year E<br>D | End Setup   Chan | ange Financial Year Date   General Setup   GST Setup   GST Control A/C Setup   Dept Label   Cheque Printing Format                                     |
| GAF Version No                                                            | gaf100                 |                  | Update                                                                                                    |
| GST Start Date                                                            |                        | ]                | If there is a change in the GST commencement period, change here. The system will implement GST controls requested by Custom after this date           |
| Default Currency Code                                                     | MYR                    |                  |                                                                                                    |
| Company GST Registration Date                                             | 01/04/2015             |                  | The GST registration date is important and it affects the CGA adjustments and computations.                                                            |
| GAF Created Date                                                          | 01/01/2014             |                  |                                                                                                    |
| Simplified Tax Invoice Maximum Claim<br>Amount                            |                        | 30               |                                                                                                    |
| Malaysian Standard Industry Code                                          |                        |                  |                                                                                                    |
| Tax Bad Debt Relief (TBDL) and Recovery (TBDR) Duration (Month)           |                        | 6                | When period is closed, it will automatically initiate tax debt recovery. This parameter defines the debt age to initiate recovery. Default is 6 months |
| De Minimus Rule Amount                                                    | 5000                   |                  | The De Minimus Rule Average Amount to qualify full tax claim                                                                                           |
| De Minimus Rule Rate(%)                                                   |                        | 5                | De Minimus Rule Rate to qualify full claim                                                                                                    |
| Claim Expenses Window Period (Years)                                      |                        | 6                | The maximum window period to claim tax input purchases or expenses incurred                                                                            |

### Note :

Must setup GST parameter properly, otherwise the GST tax return might not correct.

### **ES ACCOUNTING**

#### ECOCARD SOLUTIONS SDN BHD

# 2.5.5 GST Control Account Setup

| ES Accounting Ecoc                                                                           | ard Solutions Sdn Bhd                                            | root 15/02 2:47<br>Super User logout |                                   |
|----------------------------------------------------------------------------------------------|------------------------------------------------------------------|--------------------------------------|-----------------------------------|
| FILE GL CUSTOMER S                                                                           | SUPPLIER T GST T REPORT T SETUP                                  |                                      |                                   |
| Control A/C Range Setup   Auto Generation Nur<br>Format<br>Malaysian GST Control Account Set | mber   Year End Setup   Change Financial Year Date   General Set | p   GST Setup   GST Control A/C Set  | up   Dept Label   Cheque Printing |
| This setup maps your account with Malaysian G                                                | iST Control Account                                              |                                      |                                   |
| GST INPUT TAX ACCOUNT                                                                        | 3900/000 GST INPUT TAX •                                         |                                      |                                   |
| GST Output Tax Account                                                                       | 4400/000 GST OUTPUT TA 🔻                                         |                                      |                                   |
| GST Expense Account                                                                          | 9290/000 GST EXPENSES V                                          |                                      |                                   |
| GST Control Account                                                                          | 4420/000 GST CONTROL A 🔻                                         |                                      |                                   |
| GST Adjustment AR Bad Debt                                                                   | 4902/000 GST ADJUSTMEN V                                         |                                      |                                   |
| GST Adjustment AP Bad Debt                                                                   | 3910/000 GST ADJUSTMEN V                                         |                                      |                                   |
| GST Bad Debt Account                                                                         | 9280/000 GST BAD DEBTS •                                         |                                      |                                   |
|                                                                                              | Update                                                           |                                      |                                   |
|                                                                                              |                                                                  |                                      |                                   |
|                                                                                              |                                                                  |                                      |                                   |
|                                                                                              |                                                                  |                                      |                                   |
|                                                                                              |                                                                  |                                      |                                   |
|                                                                                              |                                                                  |                                      |                                   |
|                                                                                              |                                                                  |                                      |                                   |

### You need to setup the GST Control Account

GST Input Tax Account GST Output Tax Account GST Expenses Account GST Control Account GST Adjustment – AR Bad Debt GST Adjustment – AP Bad Debt

**GST Bad Debt Account** 

- : Input Tax ( Current Assets )
- : Output Tax ( Current Liability )
- : Expenses ( Expenses Account )
- : Tax payable to custom ( Current Liability )
- : AR Bad Debt Account ( Current Liability )
- : AP Bad Debt Account (Current Assets)
- : GST Bad Debt Account (Expenses Account)

# 2.6 Create Chart of Account

You can create chart of account by install it from the chart of account templates and modify it to suit your application.

| ES Accounting Ecocard                                                                                                    | d Soluti     | ions Sdn        | Bhd                            | root<br>Super | 15/02 2:47<br>User logout |                        |
|----------------------------------------------------------------------------------------------------|--------------|-----------------|--------------------------------|---------------|---------------------------|------------------------|
| FILE T GL T CUSTOMER T SUPP                                                                                                    | LIER 🔻       | GST 🔻           | REPORT <b>*</b> SETUP <b>*</b> |               |                           |                        |
| General Ledger Account Mai<br>Chart of Accounts List                                                                                                    | ntenan       | ice Form        | Create New GL A                | Account       | Print Chart of Acc        | ount                   |
| I     I     I <th>•</th> <th>Descending</th> <th>g Page Size 20 🔻</th> <th></th> <th></th> <th></th> | •            | Descending      | g Page Size 20 🔻               |               |                           |                        |
| Total Debit Opening Balance                                                                                                    | 0.00 Tota    | al Credit Open  | ing Balance                    | 0.00          | Difference                | 0.00                   |
| Account No                                                                                                    |              | Special Account | Account Type                   | Dept Debit    | BalanceCredit Balan       | ce                     |
| 1000/000 Share Capital - Ordinary Shares                                                                                                    | Transactions |                 | CAPITAL/RETAINED<br>EARNINGS   |               | 0.00 0.                   | 00 <mark>Delete</mark> |
| 1010/000 Share Capital - Preference Shares                                                                                                    | Transactions |                 | CAPITAL/RETAINED<br>EARNINGS   |               | 0.00 0.                   | 00Delete               |
| 1100/000 Reserves                                                                                                    | Transactions |                 | CAPITAL/RETAINED<br>EARNINGS   |               | 0.00 0.                   | 00Delete               |
| 1101/000 Undistributed Reserves                                                                                                    | Transactions |                 | CAPITAL/RETAINED<br>EARNINGS   |               | 0.00 0.                   | 00Delete               |
| 1200/000 Profit and Loss Account                                                                                                    | Transactions | Profit Account  | CAPITAL/RETAINED<br>EARNINGS   |               | 0.00 0.                   | 00Delete               |
| 2010/000 Freehold Property                                                                                                    | Transactions |                 | FIXED ASSETS                   |               | 0.00 0.                   | 00Delete               |
| 2011/000 Leasehold Property                                                                                                    | Transactions |                 | FIXED ASSETS                   |               | 0.00 0.                   | 00Delete               |
| 2020/000 Plant and Machinery                                                                                                    | Transactions |                 | FIXED ASSETS                   |               | 0.00 0.                   | 00Delete               |
| 2021/000 Provision for Plant/Machinery Depreciation                                                                                                    | Transactions |                 | FIXED ASSETS                   |               | 0.00 0.                   | 00Delete               |
| 2030/000 Office Equipment                                                                                                    | Transactions |                 | FIXED ASSETS                   |               | 0.00 0.                   | 00Delete               |
| 2031/000 Provision for Office Equipment<br>Depreciation                                                                                                    | Transactions |                 | FIXED ASSETS                   |               | 0.00 0.                   | 00Delete               |
| 2040/000 Furniture and Fixtures                                                                                                    | Transactions |                 | FIXED ASSETS                   |               | 0.00 0.                   | 00Delete               |

To modify the Chart of Account, go to GL ==> Account ==> Chart Of Account Maintenance and the Chart of Account Maintenance Form will come out as above.

Click the Delete on the right to delete the unwanted account.

You can see all the transaction done for the particular account by clicking the Transaction button beside the particular account.

To create a new general ledger account, click the Create New GL Account on right top of the page.

### 2.6.1 Create New GL Account

After you click the Create New GL Account, the General Ledger Account Maintenance Form will display.

| ES Accounting Ecocard Solutions Sd                                                                                                    | n Bhd                                                                                                    | root 15/02 2:47<br>Super User logout |
|----------------------------------------------------------------------------------------------------|----------------------------------------------------------------------------------------------------|--------------------------------------|
| FILE T GL T CUSTOMER T SUPPLIER GST T                                                                                                    | REPORT <b>V</b> SETUP <b>V</b>                                                                                                    |                                      |
| General Ledger Account Maintenance Form GL Account No Group To Dept Debit Balance Last Year Figure                                                                                                    | Back to GL A<br>GL Account Description<br>Special Account<br>Country<br>Credit Balance<br>Tax Code                                                                                                    | Account Maintenance Main             |
| Balance Sheet Account Type<br>(A) CAPITAL/RETAINED EARNINGS<br>(F) CURRENT ASSETS<br>(G) CURRENT LIABILITIES<br>(D) FIXED ASSETS<br>(B) LONG TERM LIABILITIES<br>(E) OTHER ASSETS<br>(C) OTHER LIABILITIES<br>Clear Form | Income & Expenses Accounts Ty<br>(T) APPROPRIATION ACCOUNT<br>(J) COST OF GOODS SOLD<br>(M) EXPENSES<br>(S) EXTRA-ORDINARY INCOME/(I<br>(L) OTHER INCOMES<br>(H) SALES<br>(I) SALES ADJUSTMENTS<br>(P) TAXATION | EXP)                                 |

Enter all the necessary information and click the

Add button to create the new GL Account.

GL Account No.'s format is as follow : XXXXX/XXXX , the X can be number or alphabet.

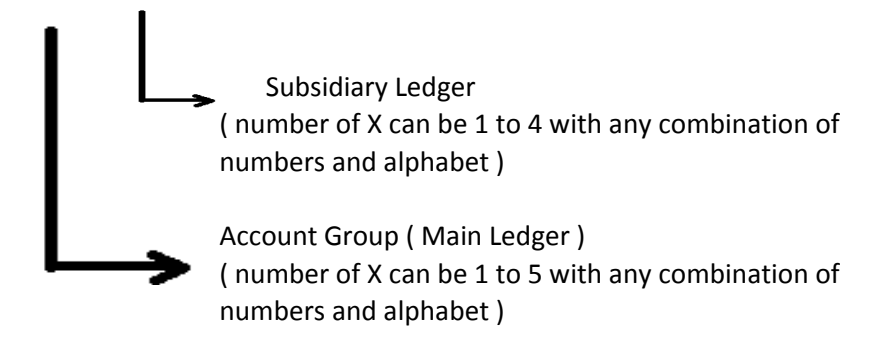

| Group To        | : When B account is group to C account, the balance amount in the B account will be summed up under the C account. And only the C account will appear in the financial report. |
|-----------------|----------------------------------------------------------------------------------------------------|
| Department      | : Select the Department for department accounting.                                                                                                    |
| Special Account | : Select the special account from the drop down list if necessary.                                                                                                    |
| Tax Code        | : Define the tax code for these ledger account. Once define, our software will select                                                                                          |
|                 | these tax code for all the transaction involved these ledger account.                                                                                                    |
|                 | ( You should define the tax code, so you don't have to remember what tax code to use when you create a new transaction for these ledger account )                              |

### 2.7 Create customer

Open the customer Maintenance to create new customer or edit customer information.

| ES Accounting Ecocard                                           | l Solutions Sdr | n Bhd sup                       | t 15/02 2:47<br>ver User logout |
|-----------------------------------------------------------------|-----------------|---------------------------------|---------------------------------|
| FILE 🔻 GL 🔫 CUSTOMER 🔫 SUPP                                     | LIER 🛨 GST 🔫    | REPORT - SETUP -                |                                 |
| Add Customer Details                                            |                 |                                 | Go To Find Customer Details     |
| Customer Name                                                   |                 | Business Registration<br>Number |                                 |
| Frade Control Account                                           |                 |                                 |                                 |
| 3ST Reference No                                                |                 | Verified Date                   |                                 |
| Billing Address Line 1                                          |                 | Line 2                          |                                 |
| ine 3                                                           |                 | Line 4                          |                                 |
| Billing State                                                   |                 | Billing Post Code               |                                 |
| Silling Country                                                 |                 |                                 |                                 |
| Shipping Address Line 1                                         |                 | Line 2                          | -                               |
| ine 3                                                           |                 | Line 4                          |                                 |
| Shipping State                                                  |                 | Shipping Post Code              |                                 |
| Shipping Country                                                |                 |                                 |                                 |
| Open Item Flag                                                  | 8               | Email Address                   |                                 |
| Veb Site                                                        |                 | Contact Person                  |                                 |
| Billing Phone Number                                            |                 | Shipping Phone Number           |                                 |
| ax Number                                                       |                 | Nature of Business              |                                 |
| Notes                                                           |                 |                                 |                                 |
| Trading in Currency (Leave blank for local/default<br>surrency) |                 | ▼ Statement Group               |                                 |
| Credit Limit                                                    |                 | Terms                           |                                 |
| Customer Type                                                   |                 | Customer Group                  |                                 |
| Credit Sales Account                                            |                 | Sales Return Account            |                                 |
| Credit Approval Reference                                       |                 | Credit Approval Date            |                                 |
| erms In Month                                                   |                 |                                 |                                 |
| Provision Discount                                              |                 | Invoice Discount                |                                 |
|                                                                 | Submit          |                                 |                                 |

Define the Trade Control Account in

Trade Control Account 3000/000 Debtors Control Accou

You can specify the statement group by select the group from the drop down list. The account statement can be print out in bulk base on the statement group.

After fill up the information, click **Submit** to create the new customer.

You can click on the Find customer Form to view the list of customer created.

#### Important Note

You should define the Credit Sales Account.

Once you had define the Credit Sales Account, our software will fill up the sales account for you whenever you issue new invoice for these customer, so you don't have to select the sales account again.

For Supplier Maintenance, you should define the Purchase account for the supplier. Once you had define the Purchase Account, our software will fill up the Purchase account for you whenever you create a new purchase invoice for the supplier, so you don't have to select the purchase account again.

# 2.8 Find customer Form

| ES Accounting Ecocard Solutions Sdn Bhd                                                                                                    |                |            |               |                                  |        |  |  |  |  |
|----------------------------------------------------------------------------------------------------|----------------|------------|---------------|----------------------------------|--------|--|--|--|--|
| FILE - GL - CUSTON                                                                                                    | MER 🔻 SU       | PPLIER     | • GST •       | REPORT <b>*</b> SETUP <b>*</b>   |        |  |  |  |  |
| Customer Listing     Go To Add Customer Form       I     I       By     Customer Name         Customer Name     Descending       Page Size     20 |                |            |               |                                  |        |  |  |  |  |
| No Balance Customer Name                                                                                                    | Contact Person | Contact No | Email Address | Control Account                  |        |  |  |  |  |
| 100 Edit Balance customer A                                                                                                    |                |            |               | 3000/000 Debtors Control Account | Delete |  |  |  |  |
|                                                                                                    |                |            |               |                                  |        |  |  |  |  |
|                                                                                                    |                |            |               |                                  |        |  |  |  |  |
|                                                                                                    |                |            |               |                                  |        |  |  |  |  |
|                                                                                                    |                |            |               |                                  |        |  |  |  |  |

Type the customer's name in the red circle box and the software will list out the customer.

Click on the customer Name to view or edit the customer's information.

Click on the Edit Balance to go to customer Debt Opening Balance page to enter the opening balance. You can delete the customer by clicking the Delete.

### 2.9 Enter customer's Opening Balance

| ES Accor                                                              | unting                             | Ecoca        | ard         | Soluti                | ons Sd   | n Bhd     |               |           | root<br>Supe | er User | 15/02 2:47<br>logout |
|-----------------------------------------------------------------------|------------------------------------|--------------|-------------|-----------------------|----------|-----------|---------------|-----------|--------------|---------|----------------------|
| FILE - GL -                                                           | сизтоме                            | R 🔻 SI       | UPPLI       | IER 🔻                 | GST 🔻    | REPORT    | T SE          | тир 🔻     |              |         |                      |
| Customer Openin                                                       | g Balanc                           | e Mainte     | nan         | ce                    | CI       | ustomer A |               | • (       | 1            |         |                      |
| Customer Name                                                         |                                    |              |             |                       | customer | A         |               |           |              |         |                      |
| Customer No                                                           |                                    |              |             |                       | 100      |           |               |           |              |         |                      |
| This form allows you to re                                            | egister the c                      | ustomer ope  | ning b      | alances.              |          |           |               |           |              |         |                      |
| Credit Item                                                           |                                    |              |             |                       |          |           |               |           |              |         |                      |
| Transaction Date                                                      |                                    |              |             | Bill Type             | Return C | heque     | ,             | •]        |              |         |                      |
| Amount Due                                                            |                                    |              |             | Paid                  |          |           |               | Add       |              |         |                      |
| Bill No                                                               |                                    |              |             | Description           |          |           |               | Clear     | Form         |         |                      |
| Total Debt Due                                                        | e (A) 0.00                         | Tot          | tal Deb     | ot Paid (B)           | 0.00     | Tota      | al Debt Balaı | nce (A-B) | 0.00         |         |                      |
| Transaction Date                                                      |                                    | Bill No      | De          | escription            |          | Due       | Paid          | Bill Type | e            |         |                      |
| Select the customer<br>Enter all the informa<br>After successful addi | froid<br>tion and c<br>ng, the tra | 2<br>lick Ad | d<br>will d | button.<br>lisplay at | 2        |           |               |           |              |         |                      |
| 2 Show a list of the                                                  | ne outstar                         | nding bill v | vhich       | had beer              | added.   |           |               |           |              |         |                      |

# 2.10 Create supplier

Process similar to Create customer.

### 2.11 Enter supplier's Opening Balance

Process similar to Enter customer's Opening Balance.

# 2.12 Enter Opening Balance

| ES Accounting Ecocard S                               | Solutions Sdn Bhd            |
|-------------------------------------------------------|------------------------------|
| FILE T GL T CUSTOMER SUPPLIE                          | R 🔻 GST 🔻 REPORT 🔻 SETUP 👻   |
| Chart of Account Update Ope                           | ening Balance Form           |
| Update                                                | Debit Balance Credit Balance |
| Total (Shortfall Amount = 0.00)                       | 0.00 0.00                    |
| 1000/000 Share Capital - Ordinary Shares              | 0.00 0.00                    |
| 1010/000 Share Capital - Preference Shares            | 0.00 0.00                    |
| 1100/000 Reserves                                     | 0.00 0.00                    |
| 1101/000 Undistributed Reserves                       | 0.00 0.00                    |
| 1200/000 Profit and Loss Account                      | 0.00 0.00                    |
| 2010/000 Freehold Property                            | 0.00 0.00                    |
| 2011/000 Leasehold Property                           | 0.00 0.00                    |
| 2020/000 Plant and Machinery                          | 0.00 0.00                    |
| 2021/000 Provision for Plant/Machinery Depreciation   | 0.00 0.00                    |
| 2030/000 Office Equipment                             | 0.00 0.00                    |
| 2031/000 Provision for Office Equipment Depreciation  | 0.00 0.00                    |
| 2040/000 Furniture and Fixtures                       | 0.00 0.00                    |
| 2041/000 Provision for Furniture/Fixture Depreciation | 0.00 0.00                    |
| 2050/000 Motor Vehicles                               | 0.00 0.00                    |
| 2051/000 Provision for Motor Vehicles Depreciation    | 0.00 0.00                    |
| 3000/000 Debtors Control Account                      | 0.00 0.00                    |

The opening balance is the balance brought forward from last month / last year.

If you start using these software after the first month of the financial year (from 2<sup>nd</sup> month and above), then you need to enter the Opening Balance for all the GL account (Balance Sheet Account and Income & Expense Account).

If you start using these software on the first month of the financial year, then you only need to enter the opening balance for the Balance Sheet Account.

You cannot enter the opening balance for the customer Control Account And supplier Control Account, the software will generate the opening balance for these account from the customer & supplier's opening balance.

# 2.13 Maintain Stock Value

| ES Accountin          | g Ecocard Sol၊             | itions Sdn         | Bhd              |                 | root<br>Super User | 15/02 2:47<br>logout |
|-----------------------|----------------------------|--------------------|------------------|-----------------|--------------------|----------------------|
| FILE T GL T CUSTO     | OMER - SUPPLIER -          | GST 🔻 R            | REPORT -         | SETUP 🔻         |                    |                      |
|                       | Maintain St                | tock Value         |                  |                 |                    |                      |
| Stock Value Name      | stock                      |                    |                  |                 |                    |                      |
| Opening Balance       |                            |                    |                  |                 |                    |                      |
| Dept                  |                            | •                  |                  |                 |                    |                      |
| Balance Sheet Account | 3800/000 Stock             | •                  |                  |                 |                    |                      |
| Opening Stock Account | 6200/000 Opening Stock     | •                  |                  |                 |                    |                      |
| Closing Stock Account | 6201/000 Closing Stock     | •                  |                  |                 |                    |                      |
|                       | Add                        |                    |                  |                 |                    |                      |
| Stock Value Listing   |                            |                    |                  |                 |                    |                      |
| Value Name Op         | ening Balance Balance Shee | t A/C Open Stock / | A/C Clos         | sing Stock A/C  |                    |                      |
| Edit Close Stockstock | 0.003800/000 Stoc          | к 6200/000 Оре     | ening Stock 6201 | LIVUU Closing S | Stock Delete       |                      |

You need to create the stock for maintain in these page.

go to GL ==> Budget & stock ==> Maintain Stock Value

Enter the stock value name, opening balance and department if applicable.

Select the Balance Sheet Account from the drop down list. Select the Opening Stock Account ( these is from the Income & Expenses Account ). Select the Closing Stock Account ( these is from the Income & Expenses Account ).

You can click the Name of the stock to edit it.

You need to go to the Maintain Stock Closing value by clicking the Edit Close Stock to update the monthly close stock value.

| СE                                      | S A                       | ccoi  | unting               | Ecocard Solutions Sdn Bhd |                     |                            |                                          |                            |                         |       |                               |                  | root<br>Super Use |
|-----------------------------------------|---------------------------|-------|----------------------|---------------------------|---------------------|----------------------------|------------------------------------------|----------------------------|-------------------------|-------|-------------------------------|------------------|-------------------|
| FILE *                                  | GL                        | -     | CUSTOMER             | - si                      | JPPLIER             | -                          | GST                                      | -                          | REPORT                  | -     | SETUP                         | -                |                   |
|                                         |                           |       | M                    | aintai                    | n Stoo              | k C                        | losi                                     | ng                         | Value                   |       |                               |                  |                   |
| Stock Value<br>Opening Ba<br>Opening St | e No<br>alance<br>ock Ace | count | 290<br>null<br>6200/ | /000 Open                 | ing Stock<br>Update | Sto<br>Bal<br>Clo<br>Close | ock Valu<br>lance S<br>osing St<br>Stock | ue Nar<br>heet A<br>ock Ad | me<br>Account<br>ccount |       | stock<br>3800/000<br>6201/000 | Stock<br>Closing | g Stock           |
| 2014 Janua                              | ry                        |       |                      | 2014 Febr                 | uary                |                            |                                          |                            | 2014 Ma                 | arch  |                               |                  |                   |
| 2014 April                              |                           |       |                      | 2014 May                  |                     |                            |                                          |                            | 2014 Jur                | ne    |                               |                  |                   |
| 2014 July                               |                           |       |                      | 2014 Augu                 | ist                 |                            |                                          |                            | 2014 Se                 | ptemb | ber                           |                  |                   |
| 2014 Octob                              | ber                       |       |                      | 2014 Nove                 | mber                |                            |                                          |                            | 2014 De                 | cemb  | er                            |                  |                   |
| 2015 Janua                              | ry                        |       |                      | 2015 Febr                 | uary                |                            |                                          |                            | 2015 Ma                 | arch  |                               |                  |                   |
| 2015 April                              |                           |       |                      | 2015 May                  |                     |                            |                                          |                            | 2015 Jur                | ne    |                               |                  |                   |
| 2015 July                               |                           |       |                      | 2015 Augu                 | ist                 |                            |                                          |                            | 2015 Se                 | ptemb | per                           |                  |                   |
| 2015 Octob                              | per                       |       |                      | 2015 Nove                 | mber                |                            |                                          |                            | 2015 De                 | cemb  | er                            |                  |                   |